# **TouchCare® Nano** CGM-järjestelmä (PDM-laite)

1000 A

## Pikaopas(mmol/L)

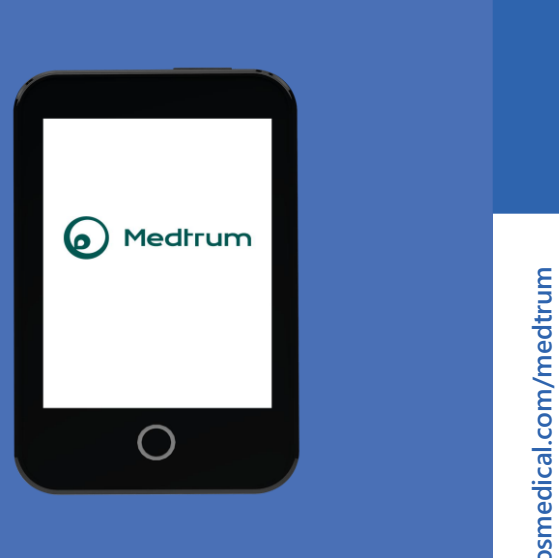

www.elcosmedical.com/medtrum

**Simplifying Diabetes** 

Medtrum

| CGM-järjestelmä            | 1  |
|----------------------------|----|
| Lataa PDM ja lähetin       | 2  |
| PDM-laitteen asetukset     | 3  |
| CGM-hälytysasetukset       | 5  |
| Asenna sensori             | 6  |
| Käynnistä sensori          | 8  |
| CGM-järjestelmän seuranta  | 9  |
| Poista sensori             | 11 |
| Henkilökohtaiset asetukset | 12 |

## CGM-järjestelmä

# **PDM (Henkilökohtainen diabeteksen hallintalaite)**

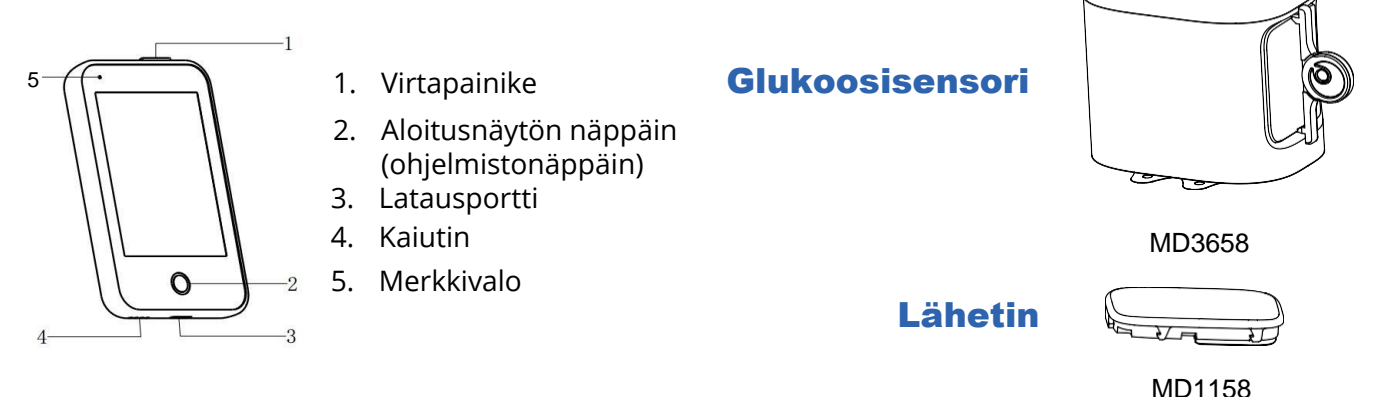

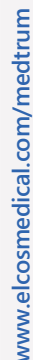

- Glukoosisensori (MD3658, toiminta-aika jopa 14 päivää) asetetaan ihon alle ja se mittaa verensokerisi tasoa soluvälinesteestä.
- Lähetin (MD1158) tallentaa sensorin tiedot ja lähettää ne PDM-laitteeseen matalaenergisen Bluetoothin (BLE) välityksellä.
- Sensori (lähetin kytkettynä) on vesitiivis 2,5 metrin syvyyteen 60 minuutin ajan (suojausluokka IP28).
- Säilytä sensoria 2°C-30°C lämpötilassa.
- Säilytä lähetintä -10°C-55°C lämpötilassa

## Lataa PDM ja lähetin

### Lataa PDM

• PDM-laite ladataan mukana tulevalla laturilla

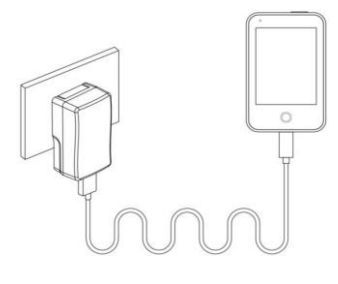

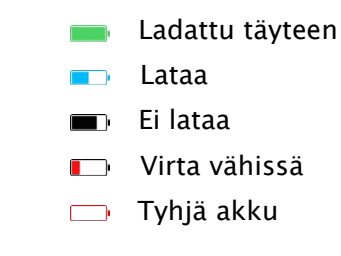

#### Lataa lähetin

- Käytä (AC009) latauskaapelia lähettimen lataamiseen.
- Lataa lähetin ennen sensorin vaihtoa.
- Älä säilytä lähetintä kiinnitettynä latauskaapeliin. Lähettimen akku voi mennä pilalle.
- Lähettimessä vilkkuu vihreä valo, kun lähetin latautuu. Valo sammuu, kun lähetin on latautunut täyteen.

#### Lähettimen USB-latauskaapeli

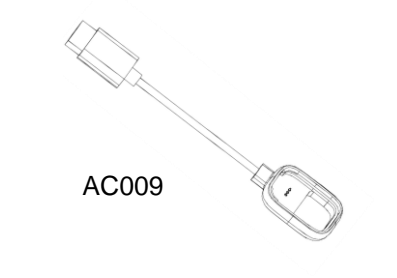

## **PDM-laitteen asetukset**

### 1.Käynnistä/sammuta PDM

Käynnistä – Paina pitkään virtapainiketta, kunnes vihreä valo syttyy. Jos virtapainiketta painaa nopeasti, syttyy keltainen valo, mutta laite ei käynnisty.

Sammuta – Paina virtanappia n. 2 sekuntia, jonka jälkeen pyyhkäise näytössä näkyvää liukunäppäintä oikealle. Vaihtoehtoisesti sammuta painamalla (n. 8 sekuntia) pitkään virtanäppäintä.

### 2.Herätä PDM

Paina virtanappia ja pyyhkäise näytössä näkyvää liukunäppäintä oikealle

### 3. Valitse kieli ja maa

#### 4. Aseta aika ja päivämäärä

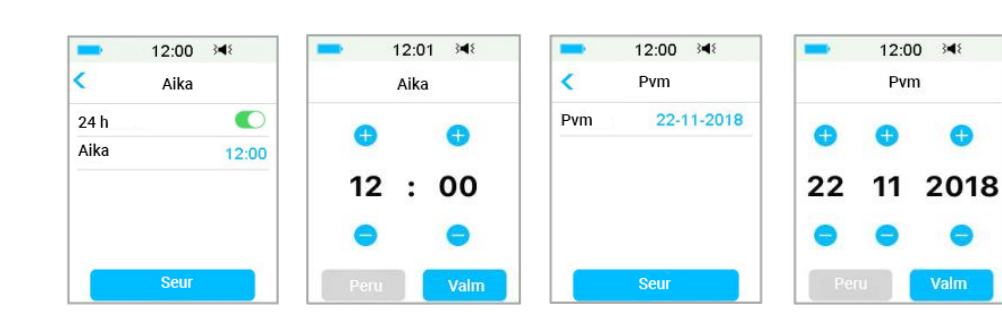

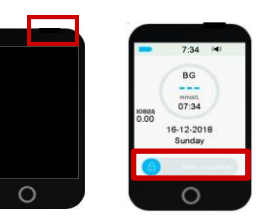

| 12:00 3€       | 11:58 34€ |
|----------------|-----------|
| Kaa/Alue       | Kieli     |
| U. S. A        | English   |
| United Kingdom | Deutsch   |
| Deutchland     | Dansk     |
| France         | Suomi 🗸   |
| Suomi 🗸        | Svenska   |
| Seur           | Seur      |

## **PDM-laitteen asetukset**

#### 6. Aseta ääniasetukset

Päävalikko → Asetukset → Yleistä → Äänivalinnat

Jos laitat asetuksista Ääni pois/Värinä pois, PDM värisee ainoastaan vakavien hälytyksien aikana

| Ääni  | •   | 0 |
|-------|-----|---|
| Värin | ä 🌔 | O |

### 7. Aseta näyttöasetukset

#### Päävalikko → Asetukset → Yleistä → Näyttö

Suosittelemme uusille käyttäjille taustavalon poiskytkemisen asettamista 2 minuuttiin.

| -         | 17:14  | 348    |
|-----------|--------|--------|
| <         | Näyttö |        |
| Taustaval |        | 30 sec |
| Kirkkaus  |        |        |
| *         |        | *      |
|           |        |        |
|           |        |        |
|           |        |        |

### 7. Etsi lähettimen sarjanumero (SN)

Lähettimen sarjanumero löytyy laitteen pakkauksesta ja lähettimen alapinnalta

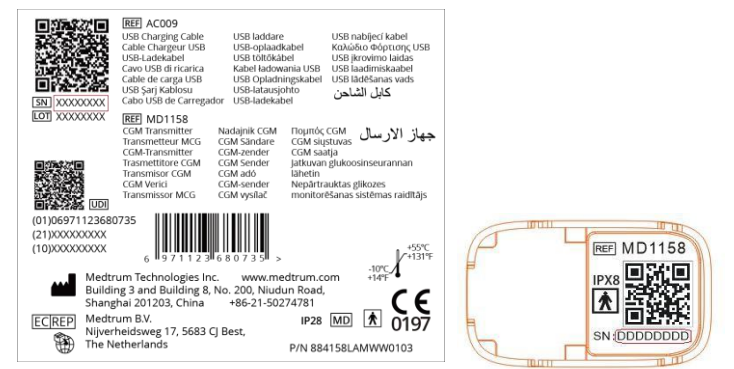

### 8. Syötä lähettimen sarjanumero (SN)

#### Päävalikko → Sensori → Lähettimen SN

Paina ----- syöttääksesi sarjanumeron (SN) käsin

| ■ 12:46 🕬       | 12:57       | 3∎€  | -          | 12 | :58 3 | 48   |
|-----------------|-------------|------|------------|----|-------|------|
| < Sensori       | < Lähettime | n SN |            |    |       |      |
| Lähettimen SN 🔉 |             | >    | Peru       |    |       | Valm |
|                 | Etsi        | >    | -          | D  | E     | F    |
|                 |             |      | С          | 7  | 8     | 9    |
|                 |             |      | В          | 4  | 5     | 6    |
|                 |             |      | A          | 1  | 2     | 3    |
|                 |             |      | $\Diamond$ |    | D     | ⇔    |

## CGM-hälytysasetukset

| -       | 8:25         | 348 🔲 |
|---------|--------------|-------|
| <       | Gluk.var.s   | et    |
| Gluk.va | .set         |       |
| Glukoos | sirajat      | >     |
| Ennako  | iv. var. set | . >   |
| Nop.häl | kset         | >     |
| Toista  |              | >     |
| Kadonn  | ut sensor    | i 🕐   |

| -               | 8:26            | 348 📑            |
|-----------------|-----------------|------------------|
| < (             | Glukoosiraja    | at 📋             |
| Alku<br>(hh:mm) | Mat<br>(mmol/I) | Kork<br>(mmol/l) |
| 00:00           | 5.6             | 6.8              |
| 06:00           | 5.6             | 8.2              |
| + Lisää         | ajanjakso       |                  |

| -      | 16:28          | 348   |
|--------|----------------|-------|
| < ε    | Ennakoiv. var. | set 🗎 |
| Korkea | ennust.        |       |
| Aika   |                | 00:30 |
| Matal. | ennust.        |       |
| Aika   |                | 00:10 |

#### Päävalikko → EasyLoop → Gluk.var.set

- Glukoosivaroitukset päällä/pois
- Kytke hälytykset päälle/pois kohdasta Gluk.var.set
- Paina 🗮 tallentaaksesi asetuksen.

#### Glukoosin ala-/ylärajat

- Voit asettaa 8 osiota yhdelle päivälle
- Paina 📇 tallentaaksesi asetuksen.
- Paina +Lisää ajanjakso lisätäksesi uuden osion.
- Pyyhkäise vasemmalle osioita ja paina Poisto. Tällöin seuraavan osion alkamisajankohta muuttuu.
- Liuta osioita vasemmalle peruaksesi poiston

#### Ennakoivat varoitukset

- Varoitus hälyttää sinua, että tietyn ajan kuluessa (voit valita ajan 5-30 min kuluessa) tulet saavuttamaan asettamasi verensokerin ala- tai ylärajan.
- Paina 💾 tallentaaksesi asetuksen.

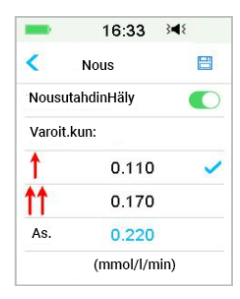

### **Nopeus**hälytykset

| -    | 16:34       | 348 |
|------|-------------|-----|
| < I  | Lask        | 8   |
| Lask | utahdinHäly |     |
| Varo | it. kun:    |     |
| Ļ    | 0.110       |     |
| Ħ    | 0.170       |     |
| Δs   | 0.220       | -   |

16:35 345

Toista

01:00

00.20

<

Kork

Toista

Mat

Toista

#### Aseta esiasetettu nopeusvaroitus tai säädä sitä itse

- Paina 🖂 tallentaaksesi asetuksen.

5

### Toista

los tämän asetus on valittuna. hälytys toistuu kuittauksen jälkeen asetettuna ajankohtana, kunnes hälytyksen aiheuttaja on poistunut.

## Asenna sensori

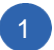

### Valitse sensorin asennuskohta

- Puhdas/kuiva alue, ei karvan peittämä, riittävästi ihonalaista rasvaa (vähintään 5 mm) ja vähintään 7,5 cm pumpun infuusiokohdasta
- · Olkavarressa aseta sensori vertikaalisesti (pystyyn)
- Jos valitsen asennuspaikan vatsasta (lapsilla pakara), asenna sensori horisontaalisesti (vaakatasoon).

### Valmistele asennuskohta

- Pese kädet vedellä ja saippualla
- Puhdista asennuskohta alkoholipyyhkeellä. Anna ihon kuivua, kunnes asennuskohta on täysin kuiva.
- Parhaan kiinnityksen saamiseksi, älä kiinnitä sensoria kostealle iholle.

### 3 Kiinnitä sensori

- Irrota suojus taittamalla suojusta peukalolla ja etusormella vasemmalle tai oikealle
- Poista suojapaperi liimapinnalta
- Asenna sensori vertikaalisesti olkavarteen tai vatsassa (lapsilla pakarassa) horisontaalisesti.

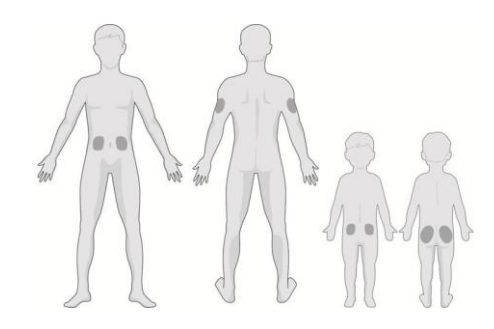

Vinkki: Aseta sensori ja pumppu samalla puolelle kehoa häiriöiden minimoimiseksi

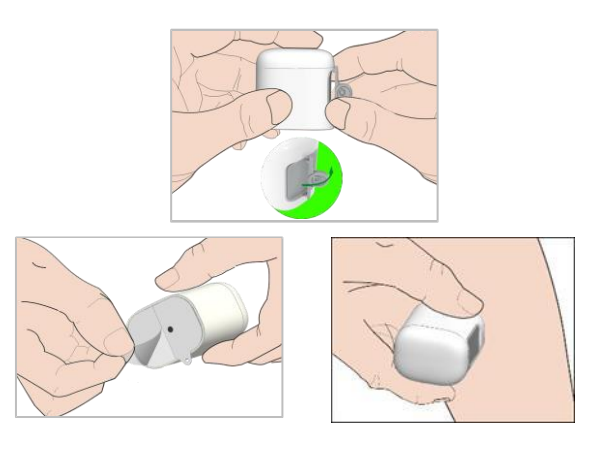

## Asenna sensori

#### Liitä lähetin 6

määräyksiä

 Pidä lähetin samansuuntaisesti sensorin tukikehikon. kanssa ja paina sitten lähetin kiinni tukikehikkoon.

Nosta asetinlaite pystysuoraan irti sensorin tukikehikosta

 Vain sensorin tukikehikko jää tämän jälkeen iholle. Hävitä asetinosa noudattaen hävittämistä koskevia

• Sensorin vihreä valo vilkkuu 3 kertaa ja uudelleen 6 kertaa minuutin kuluessa.

> Medtrum Simplifying Diabetes 7

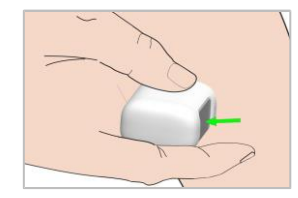

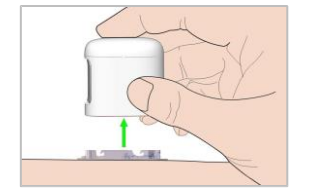

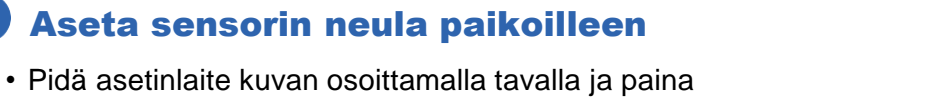

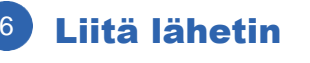

harmaata painiketta.

Poista asetinosa

5

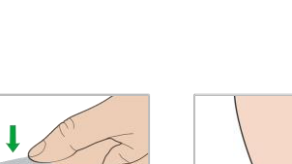

## Liitä sensori

### 1. Liitä sensori PDM-laitteeseen

#### Päävalikko → Sensori → Liitä sensori

#### 2. Syötä sensorin koodi

- Jos tehdaskalibrointi on asetettu PDM-laitteesta päälle, voit lisätä käsin sensorin paketin kannessa lukevan sensorin koodin. Tälloin sensorin kalibrointia ei tarvitse tehdä.
- Jos sensorin koodia ei lisätä, sensori tulee kalibroida kahdesti ensimmäisen päivän aikana.

#### 3. Sensori lämpenee

 Sensori lämpenee tunnin kuluessa liitettäessä PDM-laitteeseen.

#### 4. Kalibroi sensori

#### Päävalikko → Sensori → Sens. kalibrointi

Tai pyyhkäise kotinäyttöä alhaalta ylöspäin ja paina 📮

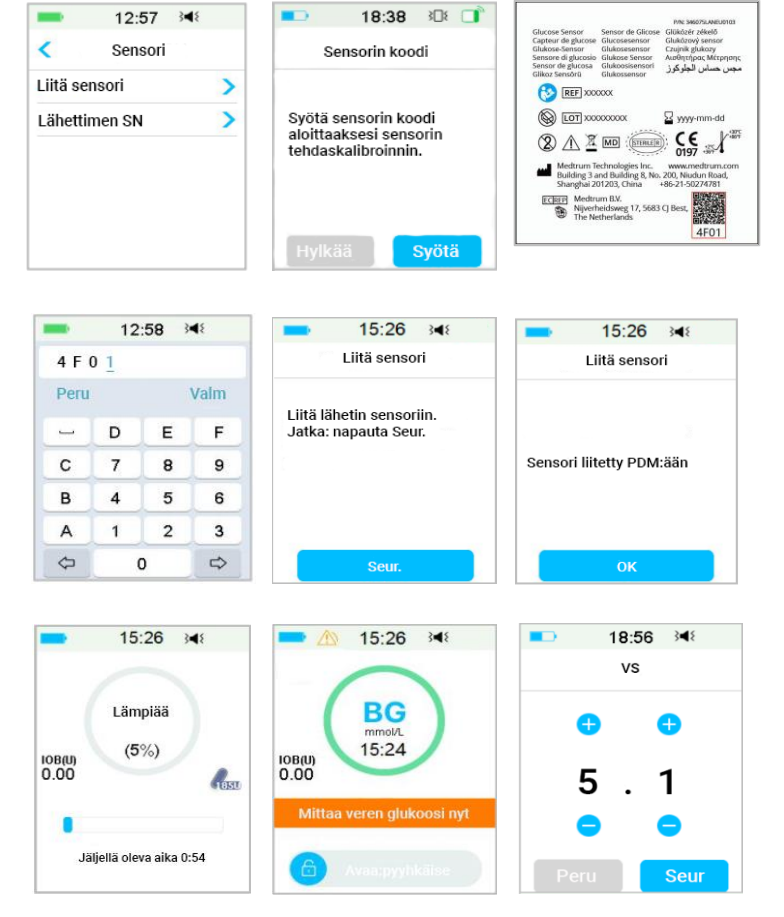

## CGM-järjestelmän seuranta

#### Kotinäyttö

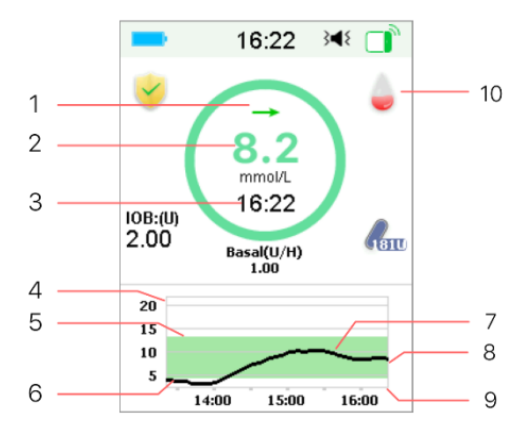

- 1. Trendiä kuvaava nuoli
- 2. Viimeisin sensorin lukema tai tila
- 3. Sensorin viimeisimmän lukeman aika
- 4. Glukoosiarvojen vaihteluväli
- 5. Glukoosiarvon yläraja
- 6. Glukoosiarvon alaraja
- 7. CGM-käyrä
- 8. Viimeisin glukoosiarvo
- 9. Ajanjakso
- 10. Kalibrointi

#### **Erityistilanteet**

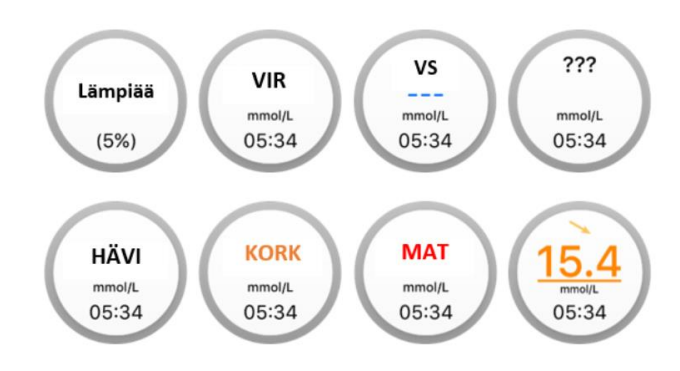

- Lämpiää sensori lämpiää parhaillaan.
- VIR sensori kalibroidaan uudestaan 15 minuutin kuluttua.
- VS sensori pitää kalibroida
- ??? ei lukemia.
- HÄVI sensorin signaali on katkennut yli 10 minuutin ajaksi.
- KORK sensorin glukoosi on yli 22,2 mmol/l (400 mg/dl).
- MAT sensorin glukoosi on alle 2,2 mmol/l (40 mg/dl).

#### Alleviivattu lukema (näkyy vain silloin, kun sensorin koodia ei ole

**lisätty)** – kalibrointi on myöhässä. Kalibrointiin tarvitaan uusi mitattu VS.

## CGM-järjestelmän seuranta

#### Laajennettu näkymä

Paina pitkään verensokerin kuvaaja, jolloin näyttö kääntyy vaakasuoraan.

| -        | 14:04     | 3∎₹ |     |
|----------|-----------|-----|-----|
|          | Tila      |     |     |
| Anto/T   | änään     |     | Ø   |
| Bolus    |           |     | 10  |
| Perus    |           |     | ~~  |
| Muut t   | ilatiedot |     |     |
| Laitetie | edot      |     | (i) |

#### 3h 6h 12h 24h 20 15 10 5 07:00 08:00 09:00 C 09:37 6.1mmol/L >

#### Sensorin tila

Pyyhkäise kotinäyttöä vasemmalta oikealle nähdäksesi tilanäytön.

#### Päävalikko

Pyyhkäise kotinäyttöä oikealta vasemmalle päästäksesi päävalikkoon.

| ■ 13:36 斗          |   |              | £ 10    | s     |
|--------------------|---|--------------|---------|-------|
| Historia           |   |              |         | E     |
| Pump.histor.       | > |              | Tapaht. | EasyL |
| Sens.historia      | > | Historia     |         |       |
| PDM- histor.       | > | Päävalikko → | Histo   | oria  |
| Tapaht. histor     | > |              |         |       |
| VS-histor.         | > |              |         |       |
| Yhteenvetohistoria | > |              |         |       |

| _        | 8:53     | 542       |
|----------|----------|-----------|
|          | Inn.     |           |
| Bolus    | Perus    | Pysäytys  |
|          |          | R         |
| Laastari | Sensori  | Historia  |
| 10       | ST.      | *         |
| Tapaht.  | EasyLoop | Asetukset |
|          |          |           |

0.50 344

### Hälytykset

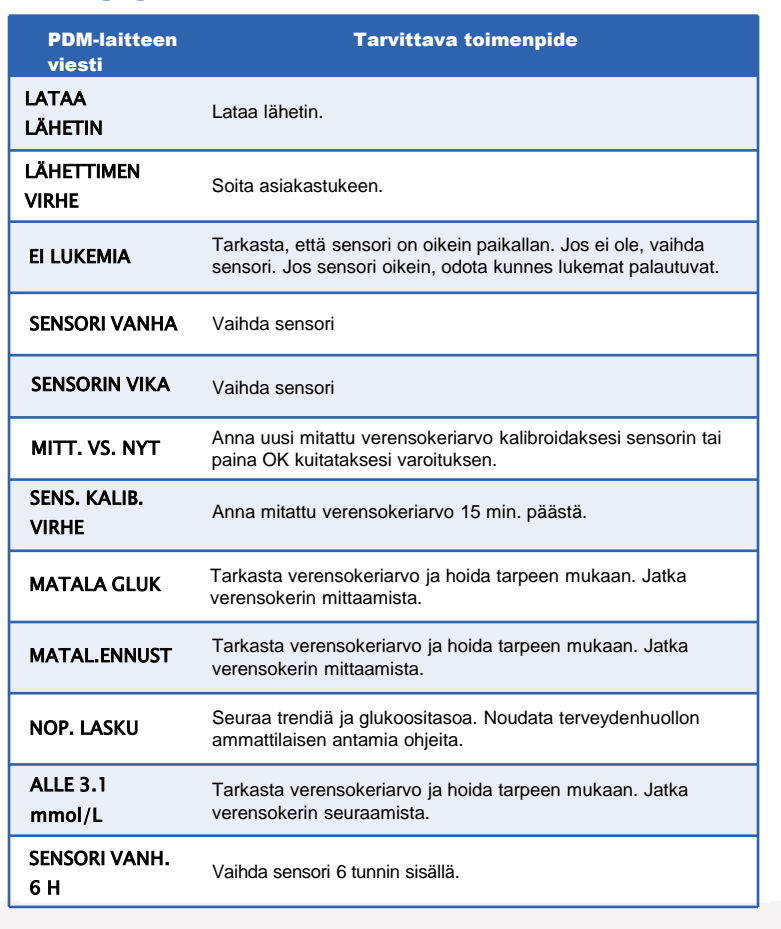

## Poista sensori

#### Katkaise sensorin yhteys

- Jos sensorin vanhenemisen hälytys on kytketty päälle, sensorin toiminta-aika päättyy automaattisesti 14 päivän jälkeen.
- Jos haluat poistaa sensorin ennen sen vanhenemista, voit katkaista yhteyden manuaalisesti painamalla Katkaise sens. yht.

#### Poista sensori

- · Sensorin automaattisen yhteyden katkaisemisen 14 päivän jälkeen tai manuaalisen sensorin yhteyden katkaisun jälkeen voit poistaa sensorin iholtasi.
- Taita ja katkaise sensorin tukikehikko ja vedä lähetin irti varovasti sensorin tukikehikosta.
- · Muista, että lähetin on uudelleenkäytettävä!
- · Varmista, että lähettimen yhteys vanhaan sensoriin on katkaistu yli 90 sekuntia ennen lähettimen liittämistä uuteen sensoriin.

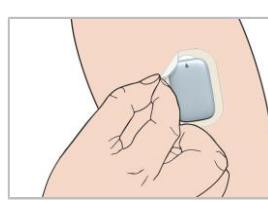

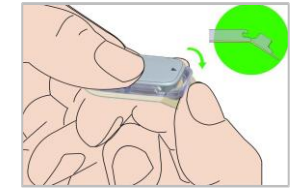

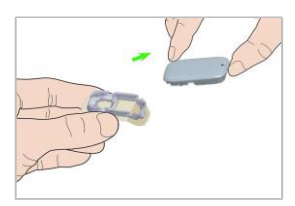

#### Päävalikko → Sensori → Katkaise sens.yht

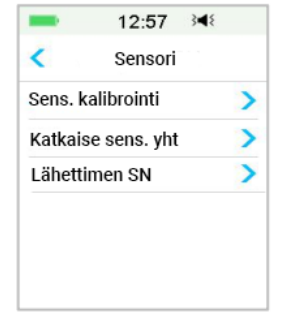

## Henkilökohtaiset CGM-asetukset

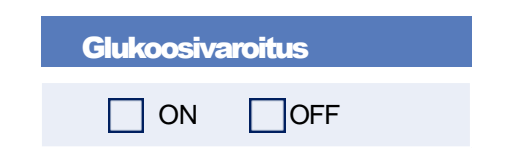

| Glukoosirajat (mmol/L) |         |         |
|------------------------|---------|---------|
| Aloitusaika            | Alaraja | Yläraja |
| :                      |         |         |
| :                      |         |         |
| :                      |         |         |
| :                      |         |         |
| :                      |         |         |
| :                      |         |         |
| :                      |         |         |
| :                      |         |         |

# Ennakoivat hälytykset

| тууррі | VS / Varoitusaika |     |
|--------|-------------------|-----|
| Korkea |                   | OFF |
| Matala |                   | OFF |

#### Nopeushälytykset (mmol/L/min)

| Тууррі | VS / Aika |     |
|--------|-----------|-----|
| Nousu  | ON        | OFF |
| Lasku  | ON        | OFF |

| Toista / Torkku |   |  |
|-----------------|---|--|
| Korkea          | / |  |
| Matala          | / |  |
| Muu             | / |  |

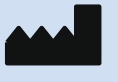

Medtrum Technologies Inc. Building 3 and Building 8, No. 200, Niudun Road Shanghai 201203, China Tel: +86-21-50274781 Fax: +86-21-50274779

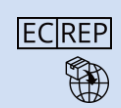

Medtrum B.V. Nijverheidsweg 17 5683 CJ Best Alankomaat Tel: +31 (0) 499745037

**C E** 0197 Tämä tuote on direktiivin 93/42/ETY (MDD) ja direktiivin 2014/53/EU (RED)vaatimusten mukainen.

MY-158 Julkaisupäivämäärä 27.8.2023 Versio: 1.00

Simplifying Diabetes

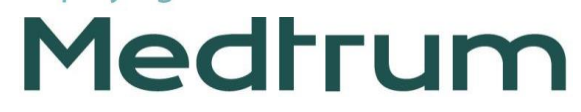